## Care at Home powered by Lifeguard

### For Patients and Proxies Detailed Guide: Setup Biometry or Passcode

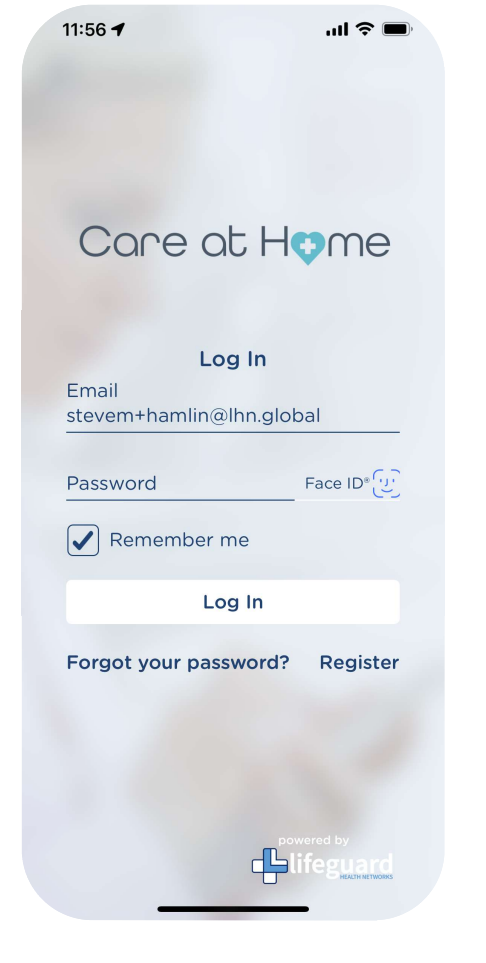

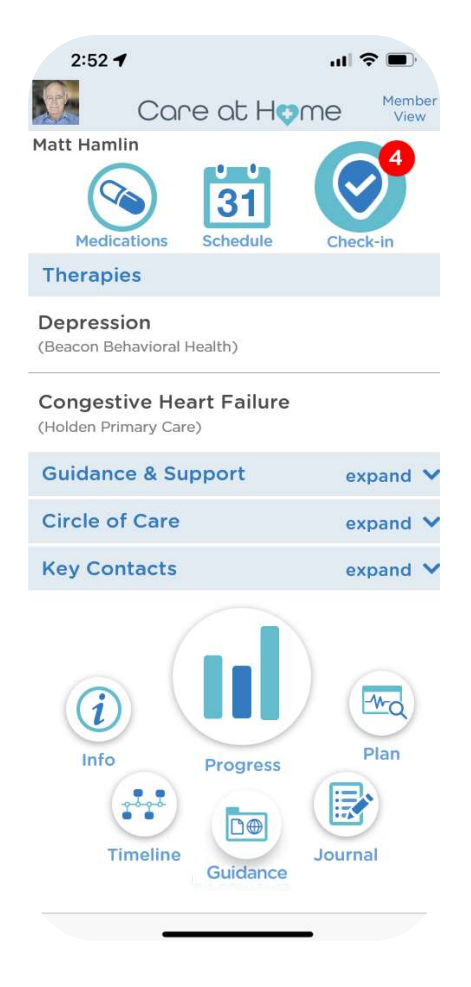

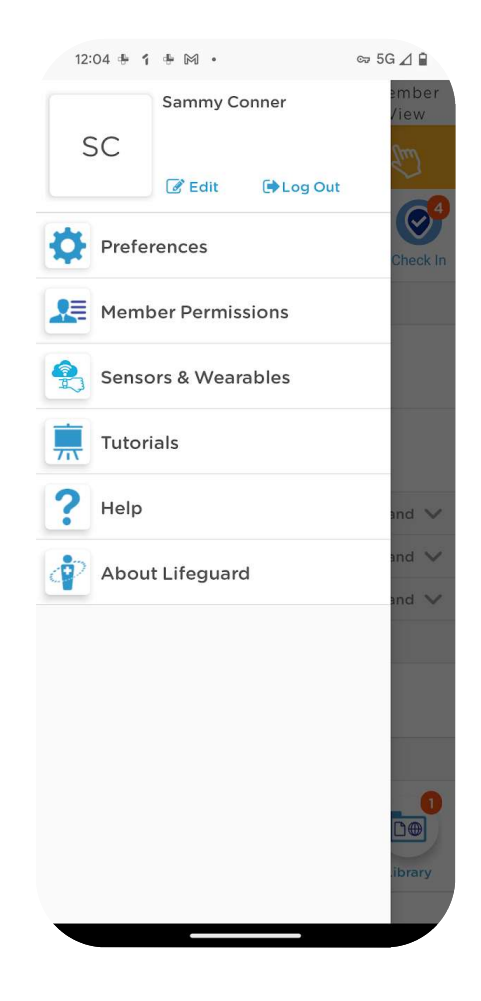

Step 1: Open Care At Home Click the patient and log in

Step 2: profile picture to access settings

Step 3: **Click on Preferences** 

# Care at Home

## For Patients and Proxies Detailed Guide: Setup Biometry or Passcode

| 12:04 🖶 1 🖶 🕅 🔸            | ∞ 5G ⊿ 🗎 |
|----------------------------|----------|
| Preferences                |          |
| ACCESS                     |          |
| Biometry and Passcode      | >        |
| SERVICES                   |          |
| Badge color                | Red >    |
| Network Alerts             | >        |
| Guidance & Support Experts | >        |
| NOTIFICATION               |          |
| Mobile Push                | >        |
| Email                      | >        |
| UNITS OF MEASURE           |          |
| Units                      | >        |
| LANGUAGE                   |          |
| English                    | >        |
| TIME OF DAY                |          |
| Morning, 7:30 AM           | >        |
| Bedtime, 9:00 PM           | >        |
| SNOOZE NOTIFICATION        |          |
| Snooze, 5 minute(s)        | >        |
|                            |          |

#### Biometry and Passcode

#### Enable access method

🗸 Use Biometry

Use Passcode

Enter a 4 digit pin to enable faster access to providing data for scheduled tasks.

New Pin Code

Re-Type New Pin Cod

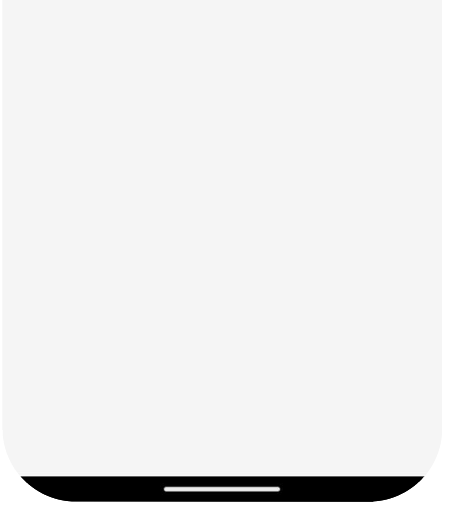

## **Step 4:** Click on Biometry and Passcode

## Step 5a:

To enable finger print of Face ID, select Use Biometry (must be enabled on your phone)

| •                                    | Biometry and Passcode                                             | Sav      |
|--------------------------------------|-------------------------------------------------------------------|----------|
| Enable a                             | ccess method                                                      |          |
| Use                                  | Biometry                                                          |          |
| 🗸 Use I                              | Passcode                                                          |          |
| Enter a 4<br>data for s<br>New Pin C | digit pin to enable faster access to pi<br>cheduled tasks.<br>ode | roviding |
| Re-Type N                            | lew Pin Code                                                      |          |

## Step 5b:

To enable Passcode: Select Use Passcode, and then enter a four-digit pin code